# UHN シリーズ NVR 用 簡易マニュアル

毎日ご確認ください! 本体前面パネルの名称 **① USB 端子 ② LED ランプ** REC:録画 / NET:ネットワーク / PWR:電源 2 1 確認ポイント 映像が全て映っているか確認する ---- --5 CAM5 0 2 UHN404P-H1-V3 UHN3616P-H4 20 UHN6400-H8 UHN808P-H1-V3 UHN1616P-H2-V3 拡大 ..... 電源を切る 再起動する • ① マウスを右クリックし、システム→再起動を選択します。 ① マウスを右クリックし、システム→電源オフを選択します。 ② 電源ボタンをクリックすると下図のように ② 電源ボタンをクリックすると下図のように 「DVRを再起動しますか?」と表示が出ます。 「DVRを終了しますか?」と表示が出ます。 各画面の上に●が出ていますか? ③【はい】を選択してください。自動的に電源が落ちます。 ③【はい】を選択してください。再起動されます。 (1)1 23 23 ※画面に赤い●が出ていないと録画できて いません。 協委 ●が出ていないときは、左記「再起動 する」を行ってください。 青報 メニュー メニュー USBマウスの使い方 【右クリック】 はい はい メニュー画面が出ます。 メニューを消します 【トラックボール】 \*電源を再投入すると、電源を切る前の設定で自動的に \*再起動すると、再起動前の設定で自動的に録画を開始 日時や数値の変更を 録画を開始します。 します。 行います。 注意 正常に電源を終了しないと、故障の原因となる場合が あります。 【左クリック】 このような時はレコーダーを メニュー項目の選択や日時や数値の 電源を切った際の電源再投入方法 カーソル移動、エンター機能も兼ねています。 再起動させてください \*USB端子に接続してください。 注意事項 ①録画がされていない? UHN404P-H1-V3 UHN808P-H1-V3 →画面の左上に赤いマークは出 1. 電源コンセントは絶対に抜かないでください。 ていますか? 停電等の不意に電源が切れると内蔵ハードディスクが故障する場合があります。 UHN1616P-H2-V3 出ていない場合、録画がされ 予め停電が起こる事が判っている場合は、デジタルレコーダーの電源を切っ ①DVRの電源が正常に終了していることを確認してください。 ていない可能性があります。 てください。 ②本体背面の赤丸のスイッチを入切してください。 ※停電の場合、停電復帰後に自動的に電源が入れますが、モニターは手動で 一度レコーダーの再起動をお試しください。 電源を入れてください。 ②モニターに映像が映らない! 2. 内蔵ハードディスクの交換目安は20.000時間(約2年半)となっています。 UHN3616P-H4 →モニターの電源は入っていますか? 3. 機材側面の通風孔を塞がないでください。内部に熱がこもり故障の原 モニターの電源が入っているにもかかわらず、映像が映ら 因となります。 ない場合は、一度レコーダーの再起動をお試しください。 UHN6400-H8 4.機材故障による録画データ消失については保障はいたしません。 ※電源再起動の方法につきましては、上記「再起動す ①DVRの電源が正常に終了していることを確認してください。 機器の操作前に必ず取扱説明書をお読みください。 る」をご参照ください。 ②本体背面の赤丸の端子と接続されているコンセントの電 このマニュアルは、簡易マニュアルのため機能の全てではなく抜粋して紹介 しています。 源を抜き差ししてください。

基本事項

### UHN シリーズ NVR 用 簡易マニュアル

#### 録画したものを再生する

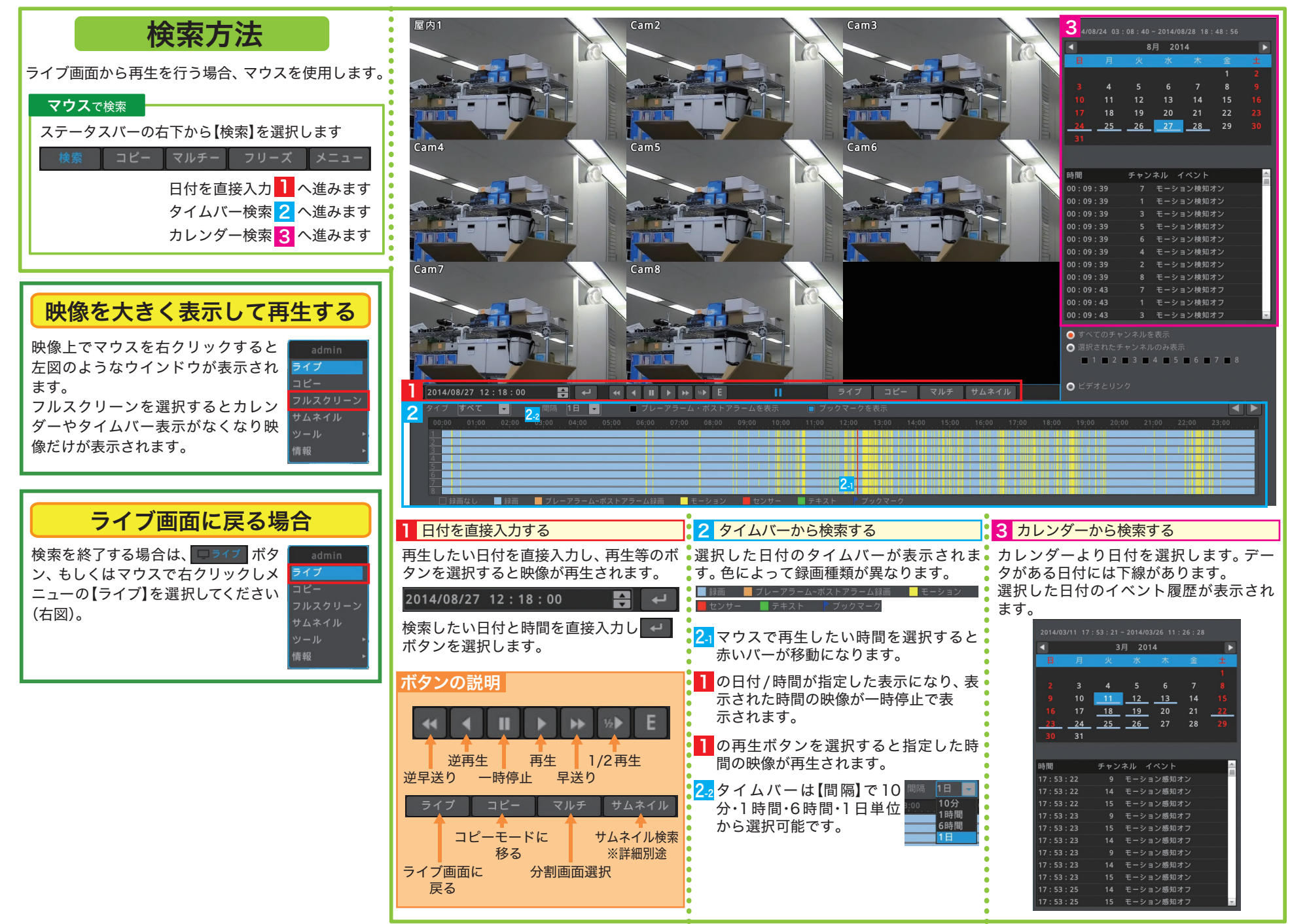

## UHN シリーズ NVR 用 簡易マニュアル

#### USBメモリなどにバックアップする

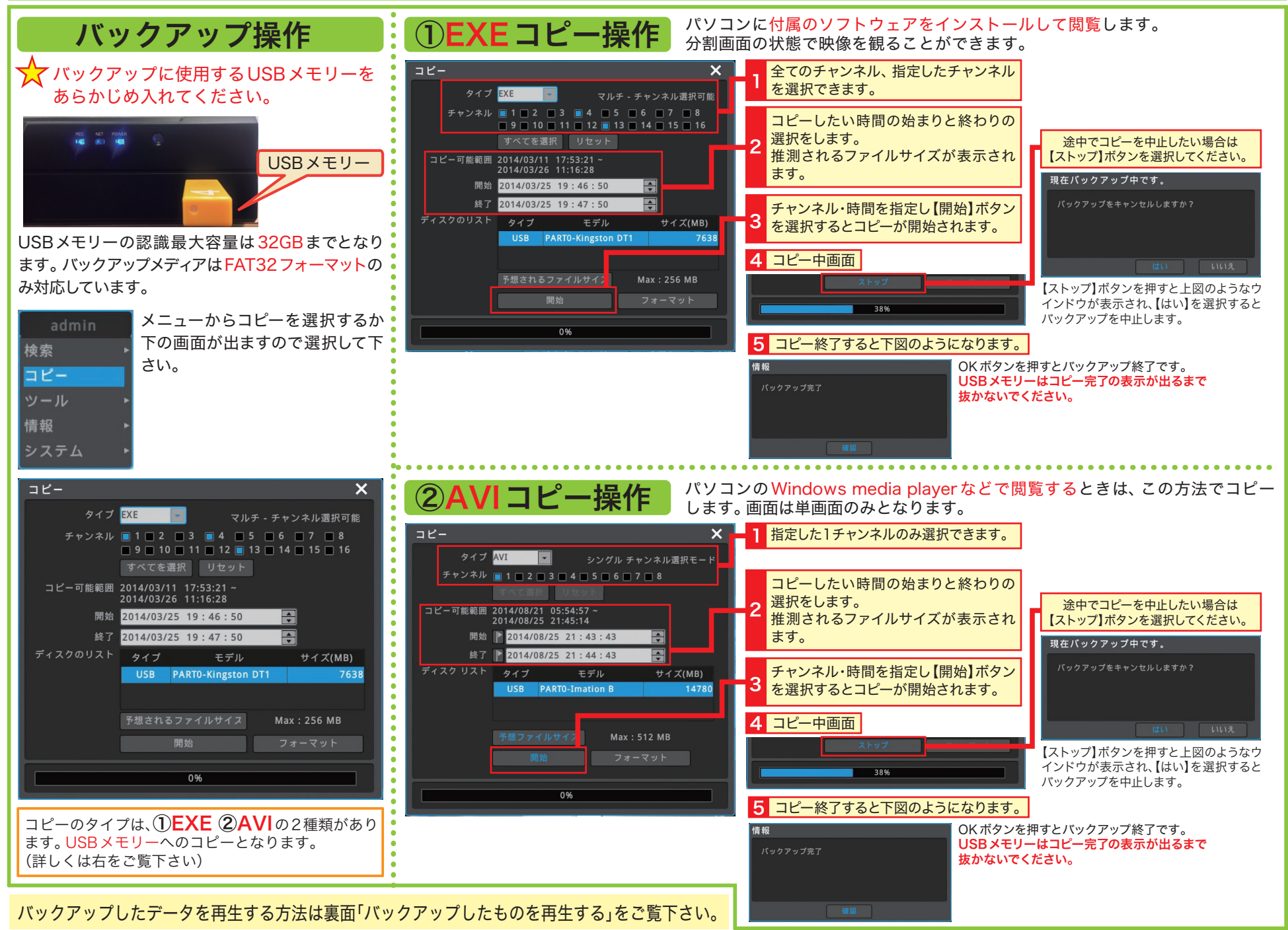

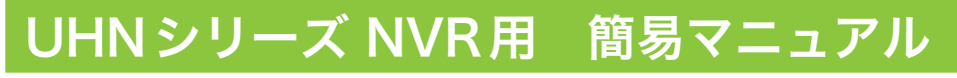

#### バックアップしたものを再生する

| バックアップ再生方法は2種類あります<br>コピータイプによって再生方法が異なります。<br>①EXEコピー②AVIコピーがあります。                                                                        |  |
|----------------------------------------------------------------------------------------------------|--|
| ①EXEコピー再生<br>②AVIコピー再生                                                                                                    |  |
| 1 コピーが完了したUSBメモリー内容を表示します。                                                                                                    |  |
| <ul> <li>→ ファイル フォルダー (2)</li> <li>B20120123.171600-20120123.171700</li> <li>B50120123.171600-20120123.171700</li> </ul>                   |  |
| EXE J ビー・<br>C20120123.171620-20120123.171719<br>東町日時: 2012/01/23 8:35                                                                     |  |
|                                                                                                    |  |
| 2 フォルダを開きます。<br>C が名前の先頭にあるフォルダが EXE コピーしたフォルダ<br>C が名前の先頭にあるフォルダが AVI コピーしたフォルダとなります。                                                     |  |
| ■ C20120123 171620-20120123 171719 2012/01/23 17:16 ビデオクリップ 11 080 KB                                                                      |  |
| ■ COLOLO23.171600-20120123.171700 2012/01/23 8:34 サアリウィーション 03,480 KB<br>② B20120123.171600-20120123.171700 2012/01/23 8:34 HTML ドキュメ 3 KB |  |
| ■ B20120123.171600-20120123.17170 2012/01/23 8:34 テキスト ドキュ 2 KB                                                                            |  |
| ■ B20120123.171600-20120123.17170 2012/01/23 8:33 テキスト ドキュ 0 KB                                                                            |  |
|                                                                                                    |  |
| 3 アプリケーションを開くとminiplayerが開き、<br>データが再生されます。<br>Windows メディアプレーヤーなどで再生されます。                                                                 |  |
|                                                                                                    |  |
| 4 データが再生されます。 miniplayer上では4分割や1画面などマウスで選択できます。 4 データが再生されます。                                                                              |  |
| Notifyer - Cturentsekbesingt                                                                                                    |  |
|                                                                                                    |  |
|                                                                                                    |  |
|                                                                                                    |  |
|                                                                                                    |  |
|                                                                                                    |  |
|                                                                                                    |  |
|                                                                                                    |  |
|                                                                                                    |  |
|                                                                                                    |  |
|                                                                                                    |  |
|                                                                                                    |  |
|                                                                                                    |  |
|                                                                                                    |  |
|                                                                                                    |  |
|                                                                                                    |  |